## Migration Guide for CyberPilot AD-Sync and Single Sign-On with Azure AD Cloud

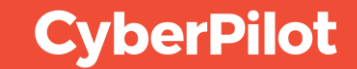

## Note!

This guide is for CyberPilot customers who use a single AD-integration and a single AD-group to synchronize and authorize users.

In this guide we refer to the old CyberPilot platform as **eFront** and the new platform as **CyberPilot App**.

- eFront is the platform with the URL https://\*\*\*.security-platform.dk/
- CyberPilot App is the platform with the URL https://\*\*\*.app.cyberpilot.io/

Replace **\*\*\*** in the above URLs with the subdomain assigned to your company.

You can also see your subdomain in eFront on the branch page. The field is called "Domain name for branch". Your subdomain is part of your domain name example www.\*\*\*.security-platform.dk (replace \*\*\* with your subdomain).

#### CyberPilot

## Note!

#### When you migrate to the CyberPilot App we make sure to migrate:

- All users including their choice of language. Note that courses are available in the same languages as in eFront (the old platform), but the user interface of the CyberPilot App is English and Danish.
- All your user's course enrollments and their course completion history.
- All your phishing simulation campaigns and the results of these.
- All your branches and the users assigned to these.
- All our courses are available on the new platform. If you have created your own courses we convert them, so that they are also available on the new platform.
- Your AD-Sync and SSO configuration. You must only update a few settings in your own Azure AD.

#### CyberPilot

## Contents

- 1 Update CyberPilot Enterprise Application SSO in Azure AD
- 2 Azure AD User Properties
- 3 Whitelist Notification emails from the CyberPilot App
- Notify CyberPilot that you are ready for final migration step
- 6
- Day of final migration step

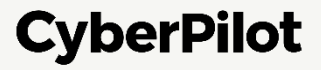

## **O Update CyberPilot Enterprise Application SSO in Azure AD**

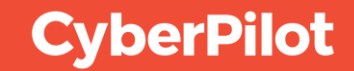

## Update CyberPilot Enterprise Application SSO in Azure AD

When you configured AD-integration and SSO for the old CyberPilot platform (eFront) you created an Azure AD Enterprise Application for CyberPilot.

This guide assumes that you will be reusing this Enterprise Application for the ADintegration to the new platform (CyberPilot App).

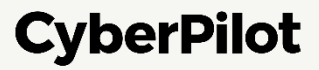

#### LOCATING THE CYBERPILOT ENTERPRISE APPLICATION

**Step 1:** Go to https://portal.azure.com/ **Step 2:** Click on "Enterprise Applications"

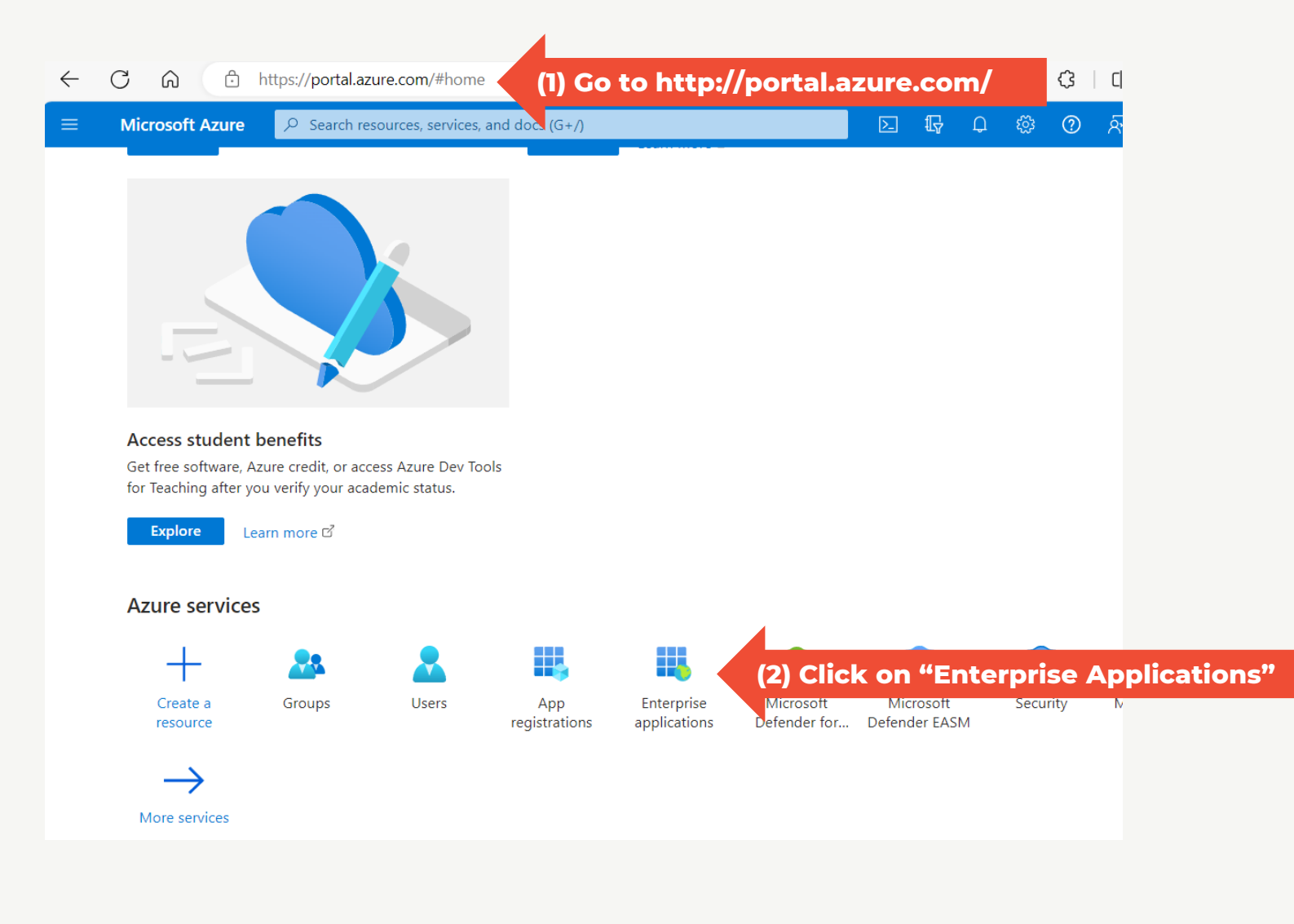

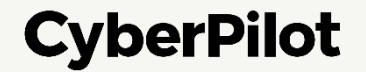

CyberPilot

#### LOCATING THE CYBERPILOT ENTERPRISE APPLICATION

Step 3: Search for the CyberPilot enterprise application.
Most likely you have "CyberPilot" and/or "Awareness" in the name.
Step 4: Click on CyberPilot enterprise application.

| ≡ Microsoft Azure                             | ho  Search resources, ser | vices, and docs (G+/)             |                              | 2           | Ŗ        | Q        | ŝ       | ?        | ন্দি     |
|-----------------------------------------------|---------------------------|-----------------------------------|------------------------------|-------------|----------|----------|---------|----------|----------|
| Home > Enterprise applicatio                  | าร                        |                                   |                              |             |          |          |         |          |          |
| Enterprise ap                                 | Dications   All           | applications                      |                              |             |          |          |         |          |          |
|                                               | « 🕂 New a                 | pplication 💍 Refresh 🞍 D          | Download (Export) 🕴 🚺        | Preview inf | o        | ≡≡ Co    | lumns   | •        | Previ    |
| Overview                                      | Â                         |                                   |                              |             |          |          |         |          |          |
| i Overview                                    | View, filter, a           | and search applications in your c | organization that are set up | to use your | r Micros | soft Ent | ra tena | nt as tl | heir Ide |
| ✗ Diagnose and solve problem                  | s The list of a           | oplications that are maintained b | by your organization are in  | application | registra | itions.  |         |          |          |
| Manage                                        | ,                         | ×                                 | (3) Search for               | the Cy      | berl     | Pilot    | ent     | erp      | rise     |
| All applications                              | 1 application             | n found                           |                              |             |          |          |         |          |          |
| Private Network connectors                    | Name                      | ↑↓ Object ID                      | Application ID               | Homep       | age UR   | ۲L.      | Crea    | ited or  | ı        |
| 🈂 User settings                               | CA Cyb                    | perPilot Aw ad67919f              | ) Click on the C             | yberPi      | lot e    | nter     | pris    | e ap     | oplic    |
| 🖽 App launchers                               |                           |                                   |                              |             |          |          |         |          |          |
| Custom authentication<br>extensions (Preview) |                           |                                   |                              |             |          |          |         |          |          |
| Security                                      |                           |                                   |                              |             |          |          |         |          |          |
| Conditional Access                            |                           |                                   |                              |             |          |          |         |          |          |
| Consent and permissions                       |                           |                                   |                              |             |          |          |         |          |          |

#### Step 5: Select "Single sign-on"

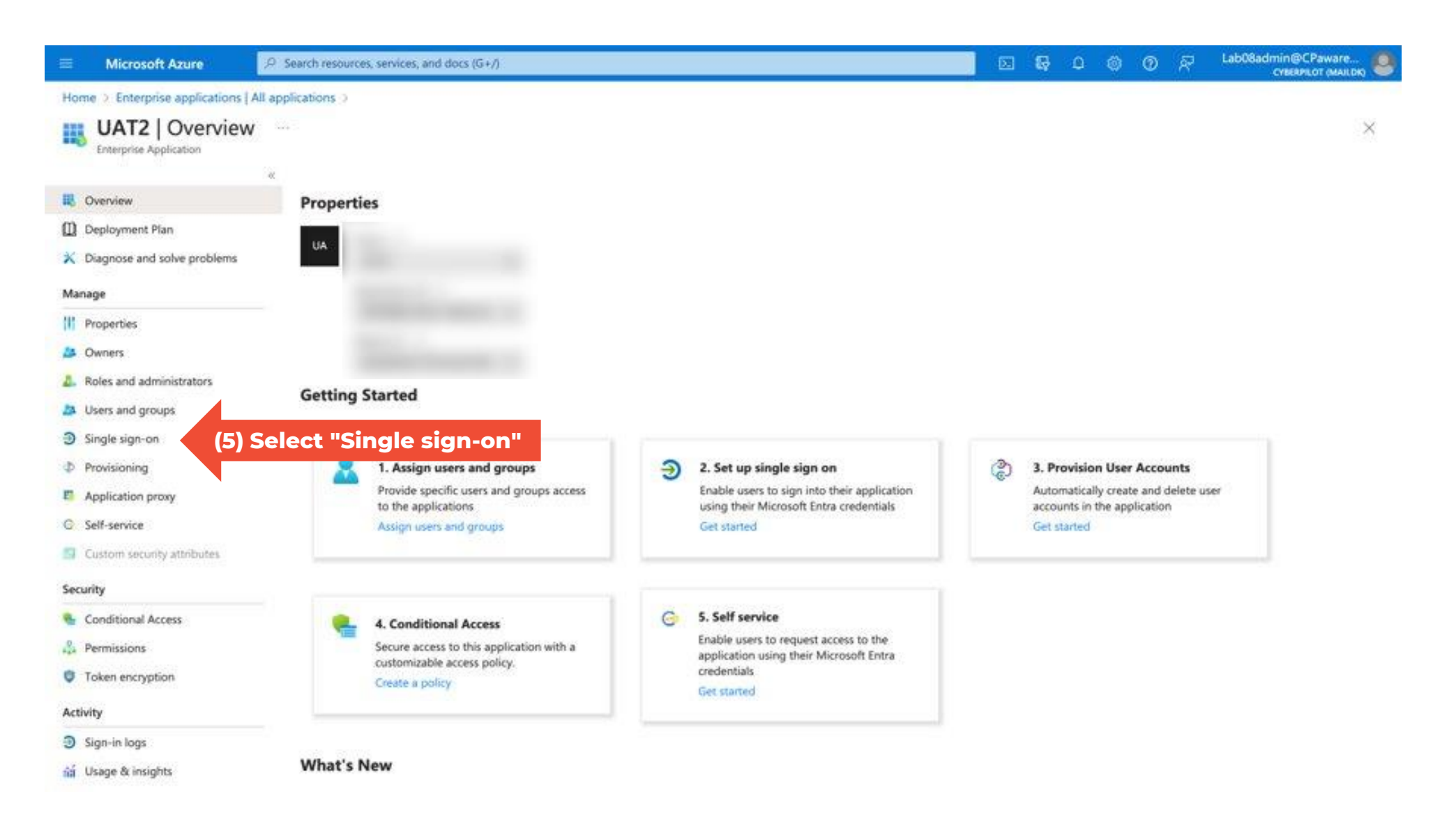

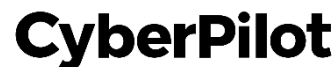

#### Step 6: Under Basic SAML Configuration, click "Edit"

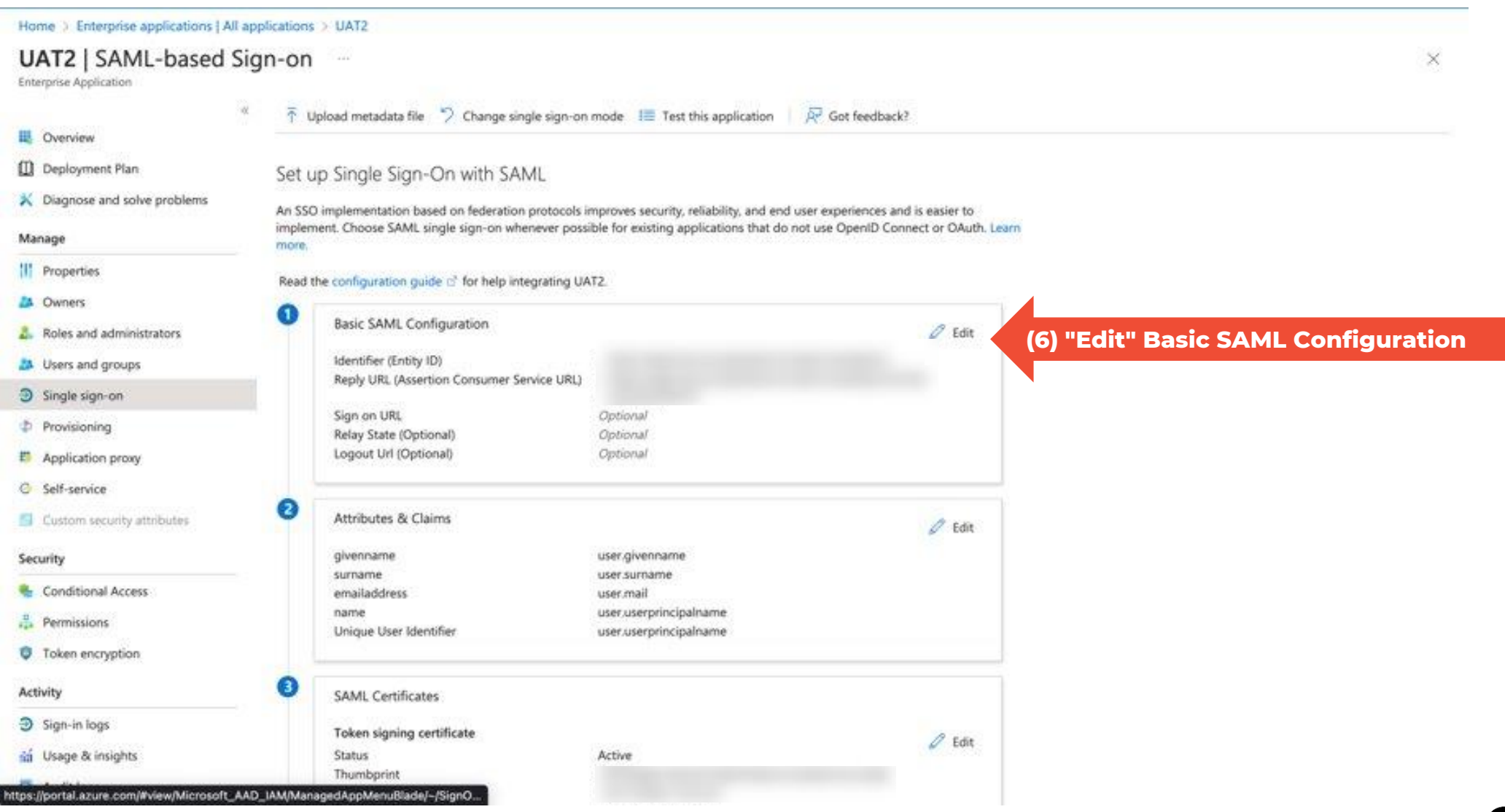

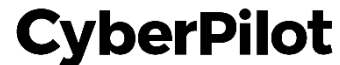

#### Step 7: Add Identifier URL: <u>https://login.app.cyberpilot.io/realms/\*\*\*</u>

#### **Step 8:** Add Reply URL: <u>https://login.app.cyberpilot.io/realms/\*\*\*/broker/saml/endpoint</u>

Note: You can leave the eFront Urls, and remove them after the migration is completed. This allows your users to logon to eFront until the final step of the migration.

|                                                       |                                                                                                    | Important: Replace *** with your subdomain - see slide 2                                                                                                    |
|-------------------------------------------------------|----------------------------------------------------------------------------------------------------|----------------------------------------------------------------------------------------------------|
| $\equiv$ Microsoft Azure                              |                                                                                                    | ≥ 11⊈ CJ & CyberAdmines<br>CyberAdmines                                                                                                    |
| Home > Enterprise applications   All                  | applications > CyberPilot Awareness Training                                                                                                   | Basic SAML Configuration                                                                                                    |
| CyberPilot Awareness                                  | Training   SAML-based Sign-on                                                                                                    | 🔜 Save 🔰 📯 Got feedback?                                                                                                    |
| <ul> <li>Overview</li> <li>Deployment Plan</li> </ul> | ✓ ↓ Upload metadata file  ② Change single sign-on mode  Implement. Choose SAML single sign-on whenever possible for existing application more. | ation R<br>and characteristics<br>that do not i<br>Hentifier (Entity ID) *<br>The unique ID that identifies your applications<br>that do not i<br>that do not i<br>The unique ID that identifies your applications<br>that do not i<br>that do not i<br>The unique ID that identifies your applications<br>that do not i<br>that do not i<br>that do not i<br>that do not i<br>that do not i<br>that do not i<br>that do not i<br>that do not i<br>that do not i<br>that do not i<br>that do not i<br>that identifies your applications<br>that do not i<br>that identifies your applications<br>that do not i<br>that identifies your applications<br>that identifies your applications |
| 🗙 Diagnose and solve problems                         | Read the configuration guide 🖻 for help integrating CyberPilot Awareness Training                                                              |                                                                                                    |
| Manage                                                | Basic SAML Configuration                                                                                                    | companyname.security-platform.dk                                                                                                    |
| Properties                                            | Identifier (Entity ID) Required                                                                                                    | Inttps://login.app.cyberpilot.io/realms/companyname     Image: Companyname                                                                                                    |
| 🏄 Owners                                              | Reply URL (Assertion Consumer Service URL) Required                                                                                            | Add identifier                                                                                                    |
| 👃 Roles and administrators                            | Relay State (Optional) Optional                                                                                                    | (8) Add reply URL:                                                                                                    |
| Users and groups                                      | Logout Url (Optional) Optional                                                                                                    | Reply URL (Assertion Cor https://login.app.cyberpilot.io/realms/***/broker/saml/endpoint                                                                                                    |
| Single sign-on                                        |                                                                                                    | The reply URL is where the application expects to delive the authentication token. This is also referred to as the "Assertion Consumer Service" (ACS) in SAM                                                                                                    |
| Provisioning                                          | Attributes & Claims                                                                                                    |                                                                                                    |
| Application proxy                                     | ▲ Fill out required fields in Step 1                                                                                                    | Index Default                                                                                                    |
| Self-service                                          | givenname user.givenname                                                                                                    | https://companyname.security-platform.dk ant/module.php/saml/sp/saml2-acs.p                                                                                                    |
| Custom security attributes                            | emailaddress user.mail                                                                                                    |                                                                                                    |
| Security                                              | name user.userprincipalname<br>Unique User Identifier user.userprincipalname                                                                   | https://login.app.cyberpilot.io/realms/companyname/broker/saml/endpoint                                                                                                    |
| 🖕 Conditional Access                                  |                                                                                                    | Add reply OKL                                                                                                    |
| 2 Permissions                                         | 3 SAML Certificates                                                                                                    | Sign on URL (Optional)                                                                                                    |
| Token encryption                                      | Token signing certificate                                                                                                    | Sign on URL is used if you would like to perform service provider-initiated single sign-on. This value is the sign-in page URL for                                                                                                    |
| Activity                                              | Status Active                                                                                                    |                                                                                                    |
| Sign-in logs                                          | Expiration 1/15/2029, 7:04:14 PM                                                                                                    |                                                                                                    |
|                                                       | Notification Fmail (Vher∆dmin@CPawarene                                                                                                    | s on microsoft CyberPilot                                                                                                    |

#### Step 9: Click "Save"

Note: You can leave the eFront Logout URL, and remove it after the migration is completed. This allows your users to logon to eFront until the final step of the migration.

| $\equiv$ Microsoft Azure               |              | ♀ Search resources, services,                                          | and docs (G+/)                                            | 図 日本 (小学 CyberA                                                                                                    |
|----------------------------------------|--------------|------------------------------------------------------------------------|-----------------------------------------------------------|----------------------------------------------------------------------------------------------------|
| Home > Enterprise applications   All ; | applications | s > CyberPilot Awareness Training                                      |                                                           | Basic SAML Configuration                                                                                                    |
| CyberPilot Awareness                   | Traini       | <b>ng</b>   SAML-based Sign-on                                         |                                                           | J.                                                                                                    |
| Enterprise Application                 |              | (9)                                                                    | Click "Save"                                              | Save Redback?                                                                                                    |
| Uverview                               |              | Jpload metadata file                                                   | mode 🗯 lest this application                              | Reply URL (Assertion Consumer Service URL) * ①                                                                                                    |
| Deployment Plan                        | more.        |                                                                        | 5                                                         | The reply URL is where the application expects to receive the authentication token. This is also referred to as the "Assertion<br>Consumer Service" (ACS) in SAMI                                                                               |
| ✗ Diagnose and solve problems          | Read         | the configuration guide 🖻 for help integrating Cy                      | berPilot Awareness Training.                              |                                                                                                    |
| Manage                                 | 0            | Pasis SAML Configuration                                               |                                                           | Index Default                                                                                                    |
| Properties                             |              | Basic SAIVE Configuration                                              |                                                           | https://companyname.security-platform.dk/saml/module.php/saml/sp/saml2-acs.p                                                                                                    |
|                                        |              | Identifier (Entity ID)<br>Reply LIRL (Assertion Consumer Service LIRL) | Required                                                  |                                                                                                    |
| Balas and administrators               |              | Sign on URL                                                            | Optional                                                  | https://login.app.cyberpilot.io/realms/companyname/broker/saml/endpoint 🗸 🗌 🛈                                                                                                    |
|                                        |              | Relay State (Optional)                                                 | Optional<br>Optional                                      | Add reply URL                                                                                                    |
| S cited and groups                     |              |                                                                        | optional                                                  |                                                                                                    |
| Single sign-on                         |              |                                                                        |                                                           | Sign on URL (Optional)                                                                                                    |
| Provisioning                           | Ĭ            | Attributes & Claims                                                    |                                                           | Sign on URL is used if you would like to perform service provider-initiated single sign-on. This value is the sign-in page UF<br>your application. This field is unnecessary if you want to perform identity provider-initiated sinale sian-on. |
| Application proxy                      |              | Fill out required fields in Step 1                                     |                                                           |                                                                                                    |
| Self-service                           |              | givenname                                                              | user.givenname                                            |                                                                                                    |
| Custom security attributes             |              | emailaddress                                                           | user.mail                                                 |                                                                                                    |
| Security                               |              | name<br>Unique User Identifier                                         | user.userprincipalname<br>user.userprincipalname          | Relay State (Optional) ()                                                                                                    |
| Conditional Access                     |              |                                                                        |                                                           | URL or URL path that takes users to a sp                                                                                                    |
| Permissions                            | 3            | SAML Certificates                                                      |                                                           | Enter a relay state old "Logout Url"                                                                                                    |
| Token encryption                       |              | Token signing certificate                                              |                                                           |                                                                                                    |
| Activity                               |              | Status                                                                 | Active                                                    | Logout Url (Optional)                                                                                                    |
| Sign-in logs                           |              | Thumbprint<br>Expiration                                               | 9166E469AEAAB3CC2C4E70708A23583,<br>1/15/2029, 7:04:14 PM | This URL is used to send the SAML logout response to the application.                                                                                                    |
| ú Usage & insights                     |              | Notification Email                                                     | CyberAdmin@CPawareness.onmicrosof                         | https://companyname.security-platform.dk/saml/modile.php/saml/sp/saml2-logout.php/efront-sp                                                                                                    |
|                                        | <b>V</b>     | Ann Federation Metadata Url                                            | https://login.microsoftonline.com/2fd8                    |                                                                                                    |

#### **Step 10:** Go to https://\*\*\*.app.cyberpilot.io/ (replace \*\*\* with your subdomain) - see slide 2 **Step 11:** Login with your company email and password

Note: We recommend that you also do this test in incognito/private mode in your browser

Note: You need to have a user in eFront (the old platform) to test SSO. If you don't have that, please contact your eFront admin and ask this person to test.

Note: If you have two users in the eFront, please login with the user that have your email as username.

Note: If SSO is not working and you cannot login, you may have to contact CyberPilot support.

| $\leftarrow$ | С | â | Q    | Search Favorites | ***.app.cyberpilot.io                                         | (10) Go to https://* | **.app.cyberpile | ot.io/ (repl                                                                                           | ace *** with                                                       | your sul                      | bdomaiı                                                         | n see slide                                                                                | 2) |
|--------------|---|---|------|------------------|---------------------------------------------------------------|----------------------|------------------|----------------------------------------------------------------------------------------------------|--------------------------------------------------------------------|-------------------------------|-----------------------------------------------------------------|--------------------------------------------------------------------------------------------|----|
|              |   |   |      |                  |                                                               |                      |                  | CyberPil<br>Course                                                                                     | ot<br>25                                                           |                               |                                                                 | 6                                                                                          |    |
|              |   |   |      |                  | Microsoft<br>Log på                                           |                      |                  | Q Sea                                                                                                  | rch by course name                                                 |                               |                                                                 |                                                                                            |    |
|              |   |   |      |                  | Mail, telefon eller Skype<br>Kanne ke få adgang til din konto | »?                   |                  | CyberPilot<br>CyberPilot<br>Herre<br>DASHROAND                                                         | Cyterifie: Databaard<br>Dashboard<br>Active USERS                  | PAST PHISHING CAMPA           | ALTIN ACTIV                                                     | E FHISHING CAMPAIGNS                                                                       |    |
|              |   |   | (11) | Login with       | Tilbag<br>your company ema                                    | ail and password     |                  | trainings<br>Avaalientess ><br>presence ><br>Resours ><br>Settings<br>Account?<br>Users<br>Bibliochies | COURSE COMPLETION<br>699%<br>1014 Enrollments<br>Total Completions | 8<br>51<br>51<br>1084<br>1072 | SER STATUS<br>Users With<br>Users With<br>Have Corr<br>Have Not | Courses Enrolled 40<br>hout Courses 0<br>pleted All Courses 29<br>Completed All Courses 11 |    |

#### CyberPilot

Slide 13

#### **CYBERPILOT APP ADMINISTRATION**

If you user has already been configured as an admin in the new platform then you will be able to go to administration. On the day of the final migration step, we make sure that your user has admin access.

**Optional Step 12:** Click on the user icon **Optional Step 13:** Click on "Go to Admin"

| CyberPilot | S (12) Click on user icon                   |
|------------|---------------------------------------------|
|            | A Profile Settings                          |
| Courses    | Go to Admin     (13) Click on "Go to admin" |
|            | [→ Logout                                   |
|            |                                             |

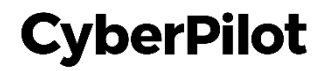

#### **CYBERPILOT APP ADMINISTRATION**

### At <u>https://www.cyberpilot.io/cyberpedia/introduction-to-cyberpilots-new-platform</u> we have prepared an introduction video for you.

If you user is not configured as admin, then we make sure it is on the day of the final migration step.

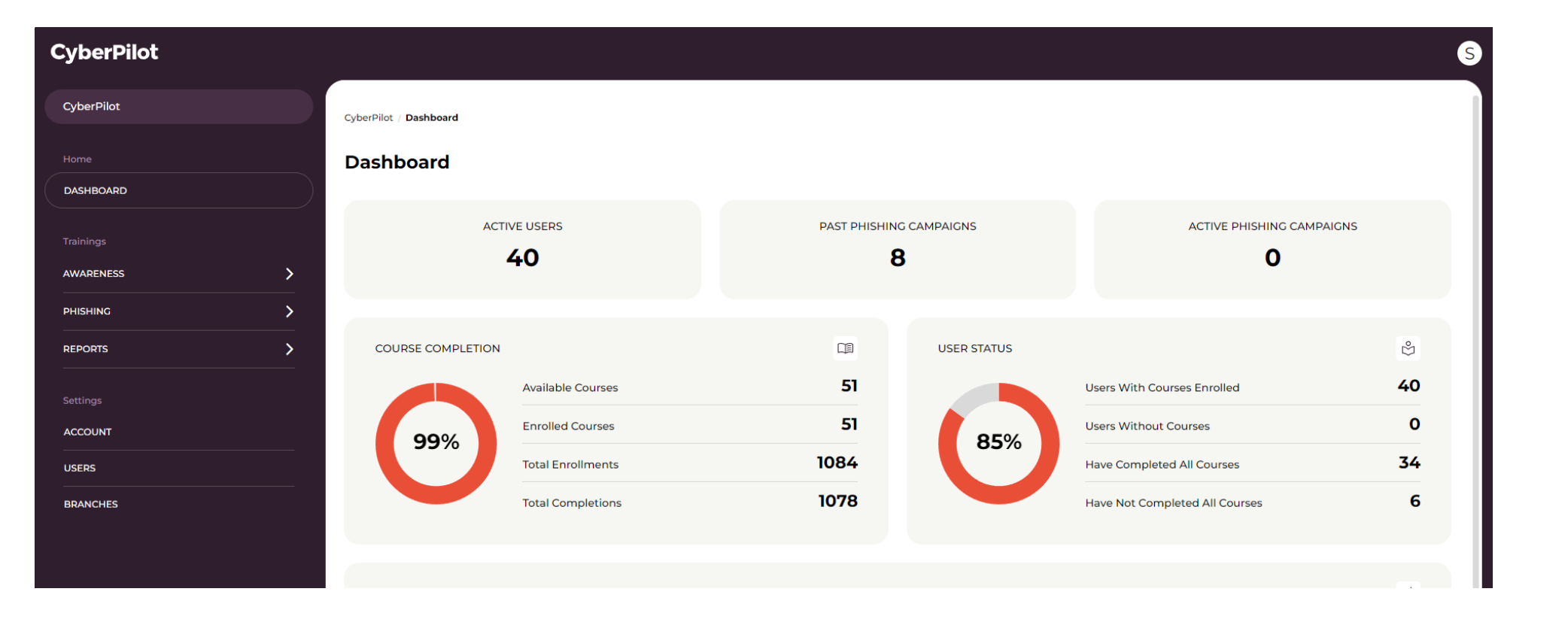

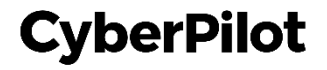

## **2 Azure AD User Properties**

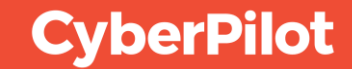

## **Azure AD User Properties**

When the CyberPilot App synchronize users with your Azure AD it reads each user in the Azure AD group you have created for the CyberPilot App.

If a user exists in your AD group, then the user is create/update in the CyberPilot App.

If a user exists in the CyberPilot App, but not in your AD group, then the user is deactivated. Users with the role "Admin" are not deactivated, so that admins are not locked out of the CyberPilot App, if they are removed from the AD Group.

The CyberPilot App imports the following properties from the Azure AD user: User principal name, email, first name, last name, company name, department, manager, country, job title, mobile phone, office location, and preferred language.

In eFront (the old platform) you needed to specify what Azure AD user properties to import. This is not needed anymore.

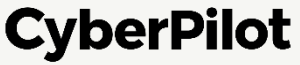

#### Slide 18

CyberPilot

#### USER PROPERTIES 1

#### Overview of user properties in Azure AD

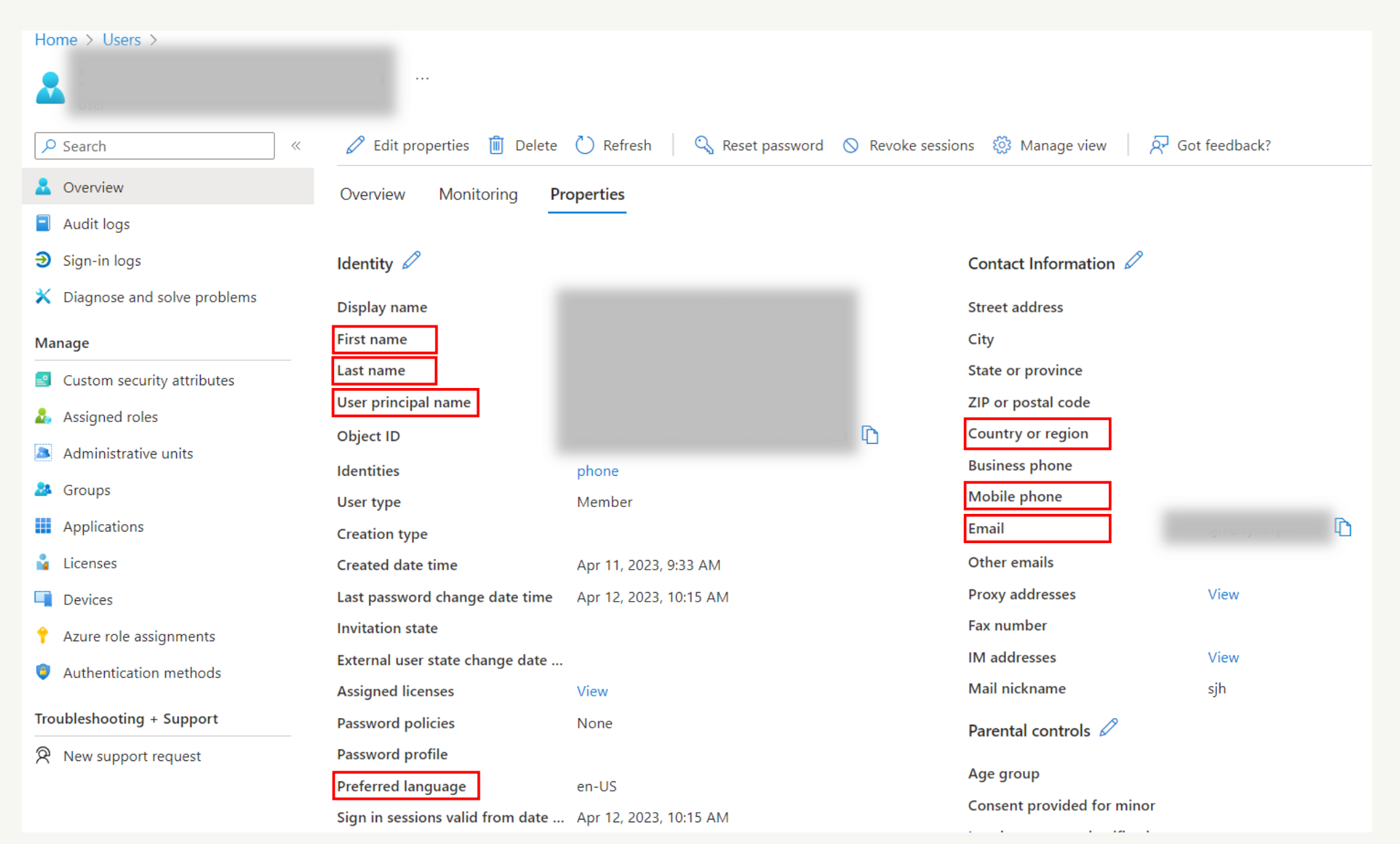

#### USER PROPERTIES 2

#### Overview of user properties in Azure AD

| Created date time                | Nov 10, 2023, 11:04 AM          | Other emails                    |      |
|----------------------------------|---------------------------------|---------------------------------|------|
| Last password change date time   | Jan 23, 2024, 3:39 PM           | Proxy addresses                 | View |
| Invitation state                 |                                 | Fax number                      |      |
| External user state change date  |                                 | IM addresses                    |      |
| Assigned licenses                | View                            | Mail nickname                   | ben  |
| Password policies                |                                 | Parental controls 🖉             |      |
| Password profile                 | View                            |                                 |      |
| Preferred language               | en-US                           | Age group                       |      |
| Sign in sessions valid from date | Jan 23, 2024, 3:39 PM           | Consent provided for minor      |      |
| Authorization info               | View                            | Legal age group classification  |      |
| Job Information 🖉                |                                 | Settings 🖉                      |      |
| Job title                        | Brian English "Job title"       | Account enabled                 | Yes  |
| Company name                     | Brian English "Company name"    | Usage location                  |      |
| Department                       | Brian English "Department" UAT  | Preferred data location         |      |
| Employee ID                      |                                 | On-premises 🖉                   |      |
| Employee type                    |                                 | On-premises sync enabled        | No   |
| Employee hire date               |                                 | On-premises last sync date time |      |
| Employee org data                |                                 | On-premises distinguished name  |      |
| Office location                  | Brian English "Office location" | Extension attributes            |      |
| Manager                          |                                 | On-premises immutable ID        |      |
| Sponsors                         |                                 | On-premises provisioning errors |      |

#### CyberPilot

Slide 19

#### **USER PROPERTY "Preferred Language"**

If the user property "Preferred Language" is set it affects the language selected for the user in the CyberPilot App. If the property is not set, then English is the default value. **If a user manually changed language in eFront, then the user will also have this language in the CyberPilot App.** 

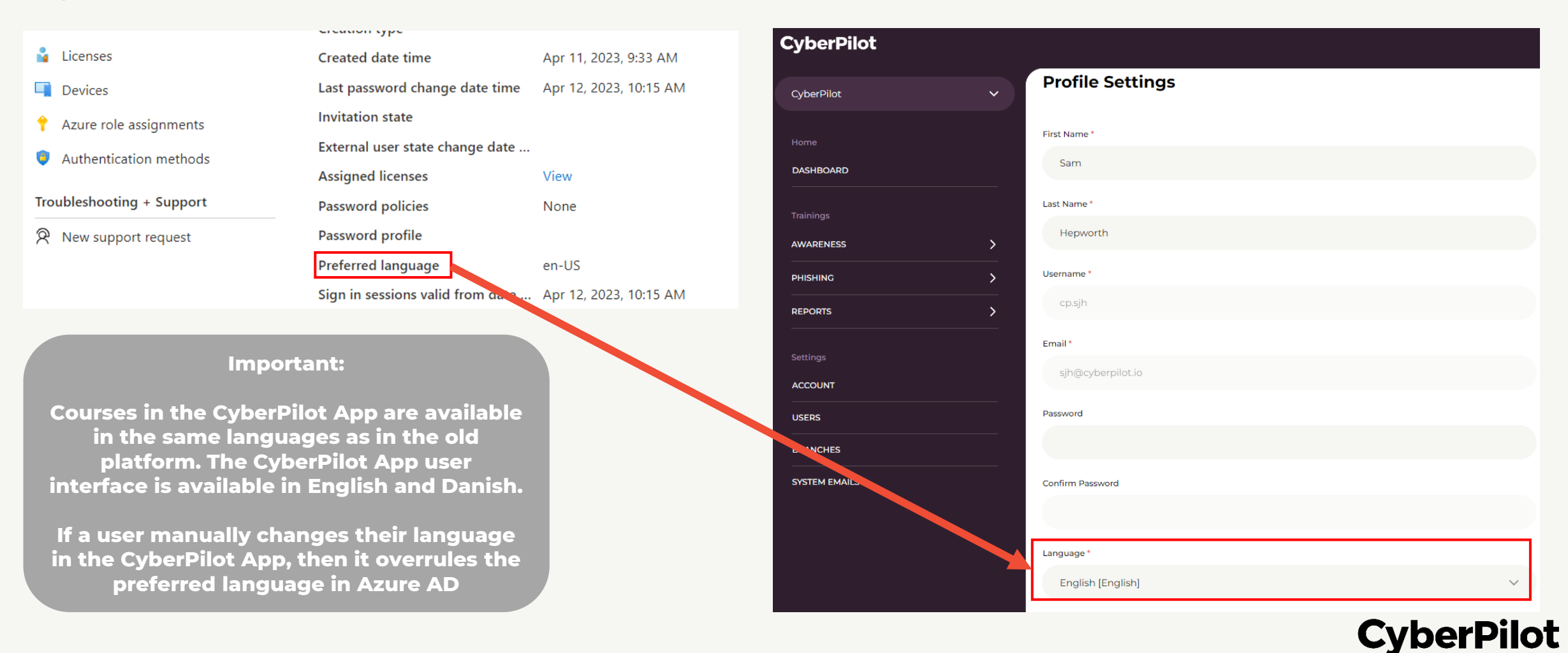

#### **USER PROPERTY "Preferred Language"**

The user property "Preferred Language" may not be editable in your Azure AD portal, but it can be changed from <u>https://myaccount.microsoft.com</u> where it is called "Display language".

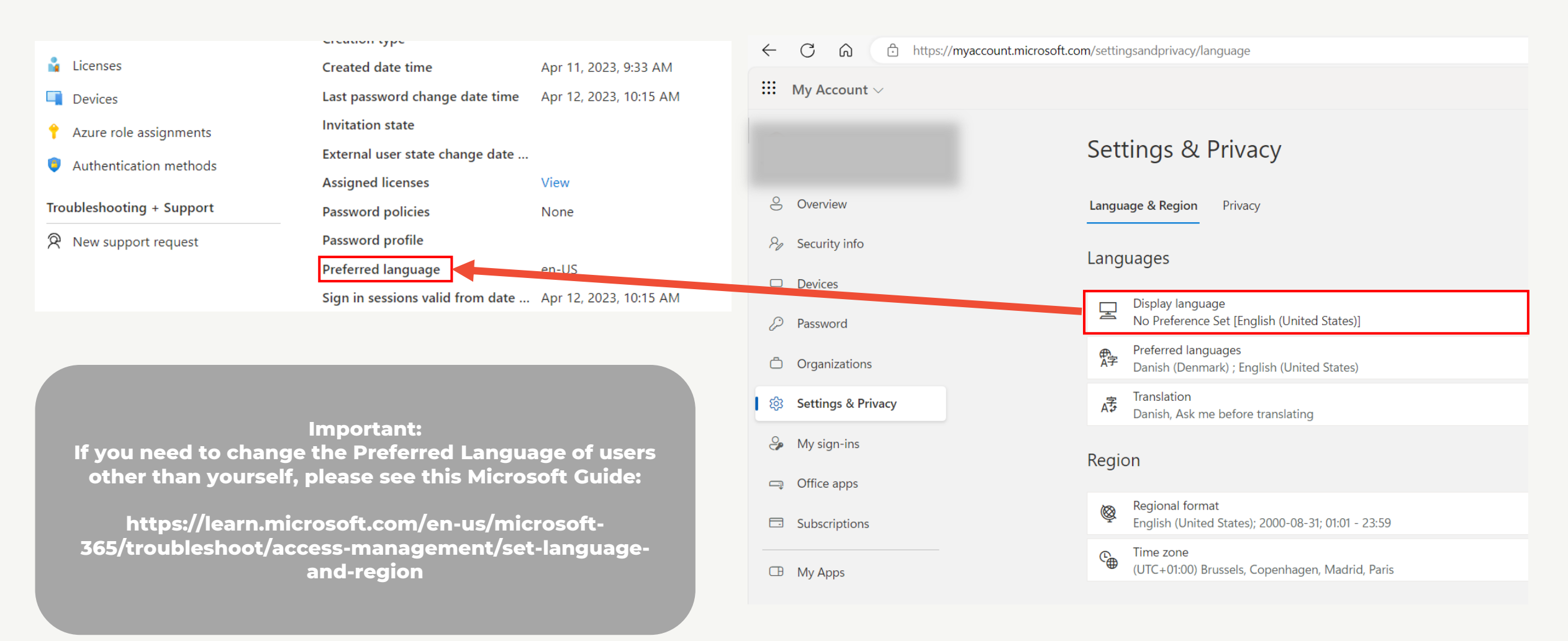

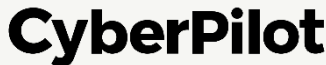

# **3 Whitelist Notification emails from the CyberPilot App**

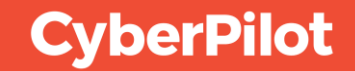

## Whitelist notification emails from the CyberPilot App

To ensure that emails from the CyberPilot App will not end up in your spam folders, we recommend that you whitelist emails from the CyberPilot App in your spam emails filter.

Emails from the CyberPilot App always come from **notify@app.cyberpilot.io**, so you only need to whitelist one sender address. Other emails from CyberPilot always comes from the domains **cyberpilot.dk** and **cyberpilot.io** and we recommend also whitelisting these domains.

#### CyberPilot

#### **Step 1:** Go to <u>https://security.microsoft.com/</u> **Step 2:** Click on "Policies & Rules"

| ← C ⋒ ⊡ https://sec                                               | urity.microsoft.com/homepage?tid=2fd8b3b8-9ae6-445e-a4bf-e8929eea                                                       | a <sup>0ebc</sup> (1) Go to https://se                                                                                   | ecurity.microsoft.com/                                                                                                    | ⊗ ⊕ ≩ (‡) (\$ + <b>*</b> %                                     |                  |
|-------------------------------------------------------------------|----------------------------------------------------------------------------------------------------|----------------------------------------------------------------------------------------------------|----------------------------------------------------------------------------------------------------|----------------------------------------------------------------|------------------|
| iii Microsoft Defender                                            |                                                                                                    | Sa ch                                                                                                    |                                                                                                    | ళి థి ?                                                        |                  |
| =                                                                 |                                                                                                    |                                                                                                    |                                                                                                    |                                                                |                  |
| 命 Home                                                            | Home                                                                                                    |                                                                                                    |                                                                                                    |                                                                |                  |
| ① Incidents & alerts                                              | ×                                                                                                    |                                                                                                    |                                                                                                    |                                                                |                  |
| 🕒 Actions & submissions                                           |                                                                                                    |                                                                                                    | Welcome to Microsoft                                                                                                    | t Defender                                                     |                  |
| Threat intelligence                                               | ·                                                                                                    |                                                                                                    |                                                                                                    |                                                                |                  |
| 오 Secure score                                                    |                                                                                                    |                                                                                                    | Intro Next steps Give feedback                                                                                                    |                                                                |                  |
| <ul> <li>□ Infais</li> <li>□ Email &amp; collaboration</li> </ul> |                                                                                                    |                                                                                                    | Respond to threats and manage security across your identitien about the unified experience                                              | es, data, devices, apps, and infrastructure. <u>Learn more</u> |                  |
| E Review                                                          |                                                                                                    |                                                                                                    | Next Close                                                                                                    |                                                                |                  |
| 🕼 Exchange message trace                                          |                                                                                                    |                                                                                                    |                                                                                                    | 1/2 What's pow 2 Ros Community - Add sards                     |                  |
| 😤 Policies & rules                                                | (2) Click on "Policies & Rul                                                                                            | es"                                                                                                    |                                                                                                    |                                                                |                  |
| 🗠 Reports                                                         |                                                                                                    |                                                                                                    |                                                                                                    |                                                                |                  |
| 🗟 Audit                                                           | Microsoft Secure Score                                                                                                  | Insider Risk Management                                                                                                  | Microsoft Defender XDR                                                                                                    |                                                                |                  |
| 💝 Health                                                          |                                                                                                    |                                                                                                    |                                                                                                    |                                                                |                  |
| 🔍 Permissions                                                     | Secure Score: 35.37%<br>95.15/269 points achieved                                                                       | C C C                                                                                                    | Get Microsoft Defender                                                                                                    |                                                                |                  |
| Settings                                                          | Microsoft Secure Score is a representation of your organization's security posture, and your opportunity to improve it. |                                                                                                    | Check that you have an eligible license and the right permissions to<br>get started with new unified canabilities - incident management |                                                                |                  |
| More resources                                                    | Score last calculated 12/04 100%                                                                                        |                                                                                                    | automated investigations, and advanced hunting on Office 365, your endpoints, and your identities.                                      |                                                                |                  |
| Customize navigation                                              | 50%                                                                                                    | Did you know businesses are                                                                                              | Learn how to get started                                                                                                    |                                                                |                  |
|                                                                   | 9139139142004004014201301401420144144414                                                                                | spending \$500,000 per breach?<br>Source: Communication Compliance Microsoft Market Research, May 2021                   |                                                                                                    |                                                                |                  |
|                                                                   | Identity 82.219                                                                                                    | % Start identifying insider risks within your organzation with<br>Microsoft Punjaw Insider Risk Management today. Eachlo |                                                                                                    |                                                                | <b>•</b> • • • • |
|                                                                   | Data 09                                                                                                    | <ul> <li>an analytics scan to receive a custom report of potential<br/>risk areas for your users.</li> </ul>             |                                                                                                    |                                                                | CyberPilot       |
|                                                                   | Apps 22.619                                                                                                    | %                                                                                                    |                                                                                                    |                                                                |                  |

Slide 25

#### **Microsoft Office 365 / Defender Guide**

### Step 3: Click on "Threat Policies" Step 4: Click on "Anti-spam"

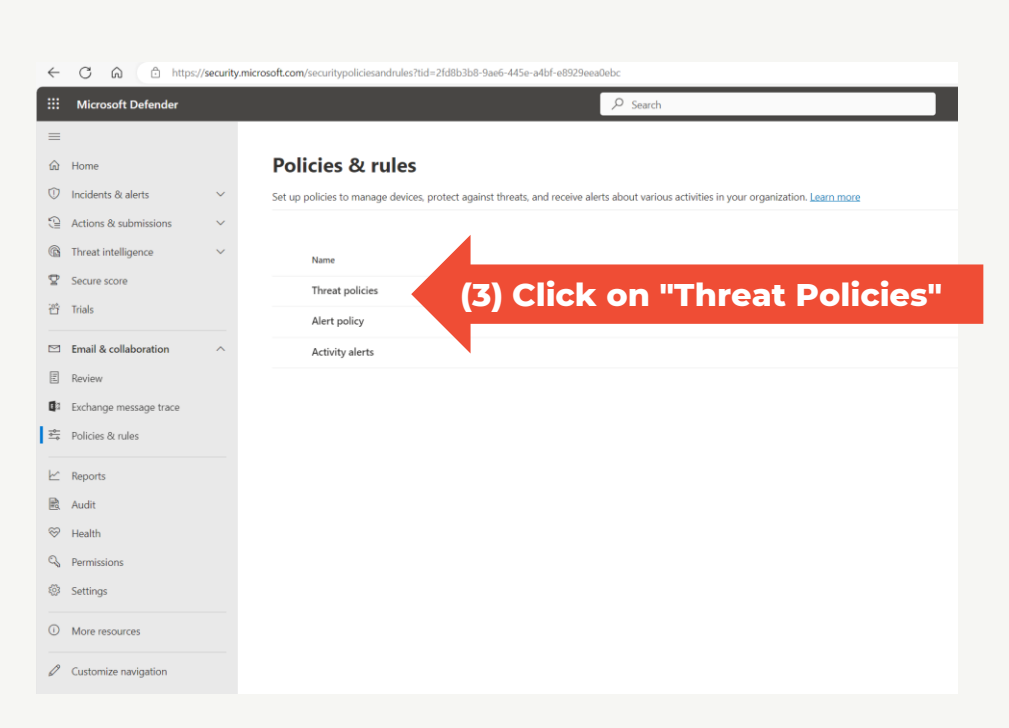

|           | Microsoft Defender     | ✓ Search                           |                                                                                                    |
|-----------|------------------------|------------------------------------|----------------------------------------------------------------------------------------------------|
| ≡         |                        |                                    |                                                                                                    |
| ඛ         | Home                   | Policies & rules > Threat policies |                                                                                                    |
| 0         | Incidents & alerts     |                                    |                                                                                                    |
| 9         | Actions & submissions  | Threat policies                    |                                                                                                    |
| 6         | Threat intelligence 🗸  | T works the Plan                   |                                                                                                    |
| Ø         | Secure score           | rempiated policies                 |                                                                                                    |
| ð         | Trials                 | R Preset Security Policies         | Easily configure protection by applying all policies at once using our recommended protection templates                             |
|           |                        | Configuration analyzer             | Identify issues in your current policy configuration to improve your security                                                       |
| ⊠<br>_    | Email & collaboration  |                                    |                                                                                                    |
| 11        | Review                 | Policies                           |                                                                                                    |
|           | Exchange message trace | Anti-phishing                      | Protect users from phishing attacks, and configure safety tips on suspicious messages.                                              |
| ⇒         | Policies & rules       | Anti-spam (4) Click on "Anti       | ti-spam" m spam, including what actions to take if spam is detected                                                                 |
| ⊵         | Reports                | 🛣 Anti-malware                     | Protect your organization's email from malware, including what actions to take and who to notify if malware is detected             |
|           | Audit                  |                                    |                                                                                                    |
| $\otimes$ | Health                 | Rules                              |                                                                                                    |
| Q         | Permissions            | Tenant Allow/Block Lists           | Manage allow or block entries for your organization.                                                                                |
| ŝ         | Settings               | S Email authentication settings    | Settings for Authenticated Received Chain (ARC) and DKIM in your organization.                                                      |
| 0         | More resources         | ④ ■ Advanced delivery              | Manage overrides for special system use cases.                                                                                      |
| 0         | Customize navigation   | C Enhanced filtering               | Configure Exchange Online Protection (EOP) scanning to work correctly when your domain's MX record doesn't route email to EOP first |
|           |                        | 」 Quarantine policies              | Apply custom rules to quarantined messages by using default quarantine policies or creating your own                                |

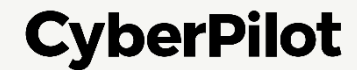

#### Step 5: Click on "Anti-spam inbound policy (Default)"

Note: If you have customized Defender Anti-spam inbound policies, you may have to edit another policy

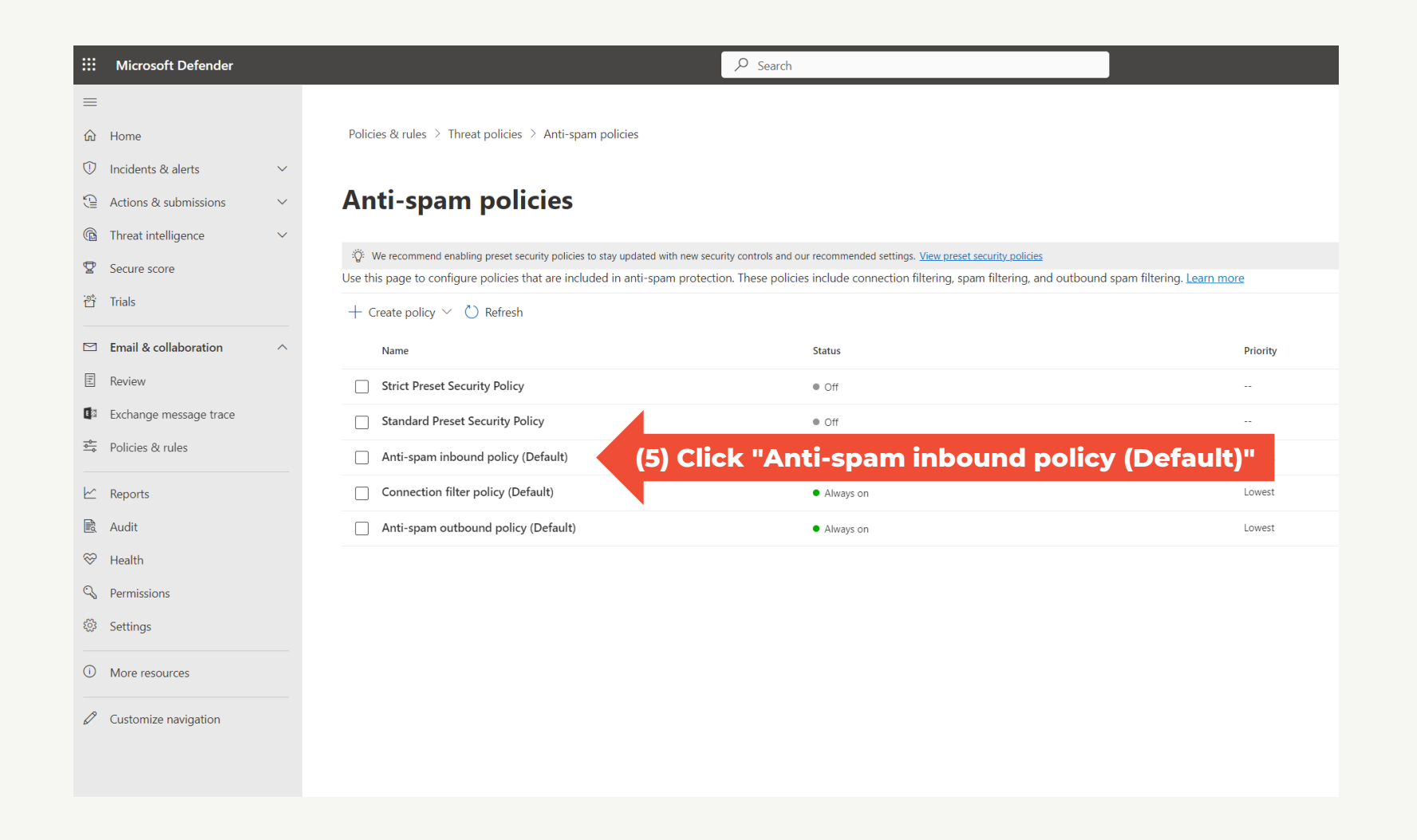

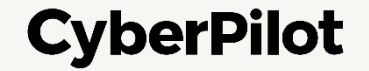

Slide 27

#### **Microsoft Office 365 / Defender Guide**

Step 6: Scroll down Step 7: Click "Edit allowed and blocked senders and domains"

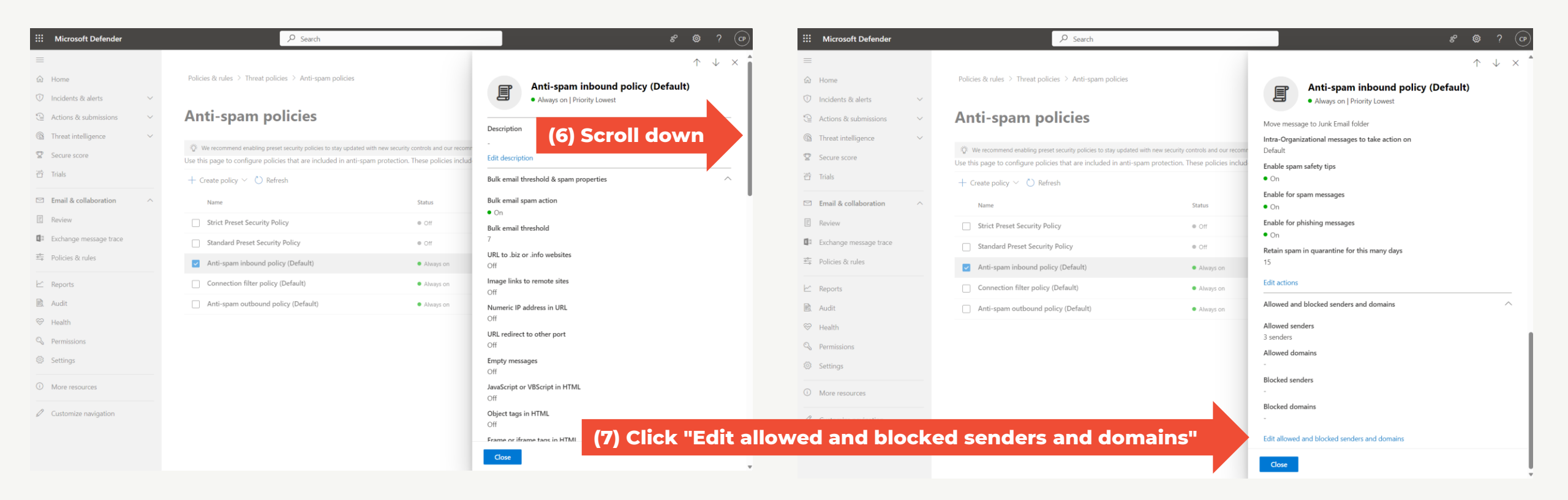

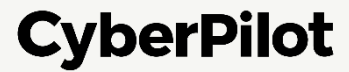

#### **Step 8:** In section "Allowed" click on "Manage sender(s)"

| ::: Microsoft Defender | ✓ Search                                                        |                                             | ి భి ? (ర                                               |
|------------------------|-----------------------------------------------------------------|---------------------------------------------|---------------------------------------------------------|
| =                      |                                                                 | $\leftarrow$                                | >                                                       |
| 命 Home                 | Policies & rules $>$ Threat policies $>$ Anti-spam policies     | Allowe                                      | d and blocked senders and domains                       |
| Incidents & alerts     | ×                                                               | Allowed                                     |                                                         |
| Actions & submissions  | <ul> <li>Anti-spam policies</li> </ul>                          | Senders (                                   | 3)                                                      |
| Threat intelligence    | (8) Manage all                                                  | Always del<br>Manage 3                      | ver messages from these senders<br>sender(s)            |
| ☑ Secure score         | Use this page to configure policies that are included in anti-s | am protection. These policies in ad Domains | (0)                                                     |
| <u>එ</u> Trials        | $+$ Create policy $\checkmark$ $\bigcirc$ Refresh               | Always del<br>Allow dom                     | iver messages from these domains<br>l <mark>ains</mark> |
| Email & collaboration  | ∧ Name                                                          | Status Blocked                              |                                                         |
| E Review               | Strict Preset Security Policy                                   | Off     Senders (I     Always ma            | <b>D)</b><br>rk messages from these senders as spam     |
| Exchange message trace | Standard Preset Security Policy                                 | • Off                                       | <u>sender(s)</u>                                        |
| è Policies & rules     | Anti-spam inbound policy (Default)                              | Always on     Always on                     | (0)<br>rk messages from these domains as spam           |
| 🗠 Reports              | Connection filter policy (Default)                              | Always on                                   | ans                                                     |
| 🗟 Audit                | Anti-spam outbound policy (Default)                             | Always on                                   |                                                         |
| ♡ Health               |                                                                 |                                             |                                                         |
| 🖓 Permissions          |                                                                 |                                             |                                                         |
| 袋 Settings             |                                                                 |                                             |                                                         |
| More resources         |                                                                 |                                             |                                                         |
|                        |                                                                 |                                             |                                                         |
|                        |                                                                 |                                             |                                                         |

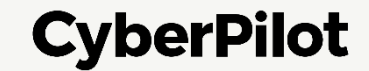

### **Step 9:** Type notify@app.cyberpilot.io and press ENTER **Step 10:** Click "Add Senders"

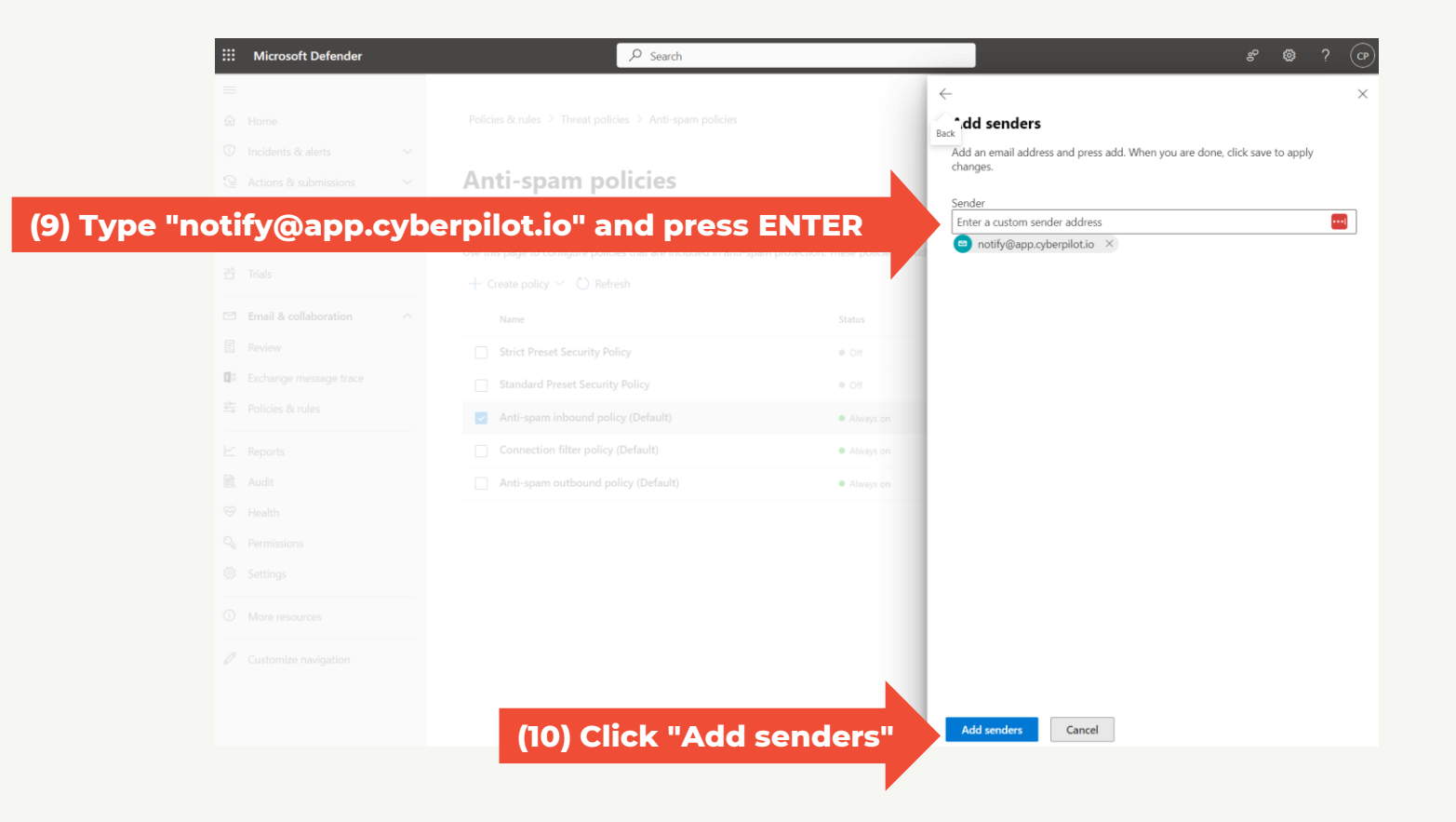

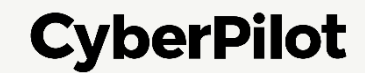

#### Step 11: In section "Allowed" click on "Allowed domains"

| ii Microsoft Defender  |        | ✓ Search                                                                                                    |                                   | e 🕸 ? (                                                          |
|------------------------|--------|----------------------------------------------------------------------------------------------------|-----------------------------------|------------------------------------------------------------------|
| =                      |        |                                                                                                    |                                   | $\leftarrow$                                                     |
| ப் Home                |        | Policies & rules $\rightarrow$ Threat policies $\rightarrow$ Anti-spam policies                                 |                                   | Allowed and blocked senders and domains                          |
| ) Incidents & alerts   | $\sim$ |                                                                                                    |                                   | Allowed                                                          |
| Actions & submissions  | $\sim$ | Anti-spam policies                                                                                              |                                   | Senders (3)                                                      |
| Threat intelligence    | $\sim$ | الله المعالم المعالم المعالم المعالم المعالم المعالم المعالم المعالم المعالم المعالم المعالم المعالم المعالم ال | u coquitu controls and our recome | Always deliver messages from these senders<br>Manage 3 sender(s) |
| Secure score           |        | Use this page to configure policies that are included in anti-spam pro-                                         | otection. These policies in slud- | Domains (0)                                                      |
| Trials                 |        | + Create policy (11) Manage allowed                                                                             | I domains                         | Always deliver messages from these domains<br>Allow domains      |
| Email & collaboration  | ^      | Name                                                                                                    | Status                            | Blocked                                                          |
| Review                 |        | Strict Preset Security Policy                                                                                   | • Off                             | Senders (0)<br>Always mark massages from those conders as sham   |
| Exchange message trace |        | Standard Preset Security Policy                                                                                 | • Off                             | Manage 0 sender(s)                                               |
| Policies & rules       |        | Anti-spam inbound policy (Default)                                                                              | <ul> <li>Always on</li> </ul>     | Domains (0)<br>Always mark messages from these domains as spam   |
| Reports                |        | Connection filter policy (Default)                                                                              | <ul> <li>Always on</li> </ul>     | <u>Block domains</u>                                             |
| Audit                  |        | Anti-spam outbound policy (Default)                                                                             | <ul> <li>Always on</li> </ul>     |                                                                  |
| Health                 |        |                                                                                                    |                                   |                                                                  |
| Permissions            |        |                                                                                                    |                                   |                                                                  |
| Settings               |        |                                                                                                    |                                   |                                                                  |
| More resources         |        |                                                                                                    |                                   |                                                                  |
| Customize navigation   |        |                                                                                                    |                                   |                                                                  |
|                        |        |                                                                                                    |                                   |                                                                  |
|                        |        |                                                                                                    |                                   |                                                                  |

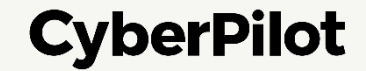

CyberPilot

#### **Microsoft Office 365 / Defender Guide**

Step 12: Type cyberpilot.io and press ENTERStep 13: Type cyberpilot.dk and press ENTERStep 14: Click "Add domains"

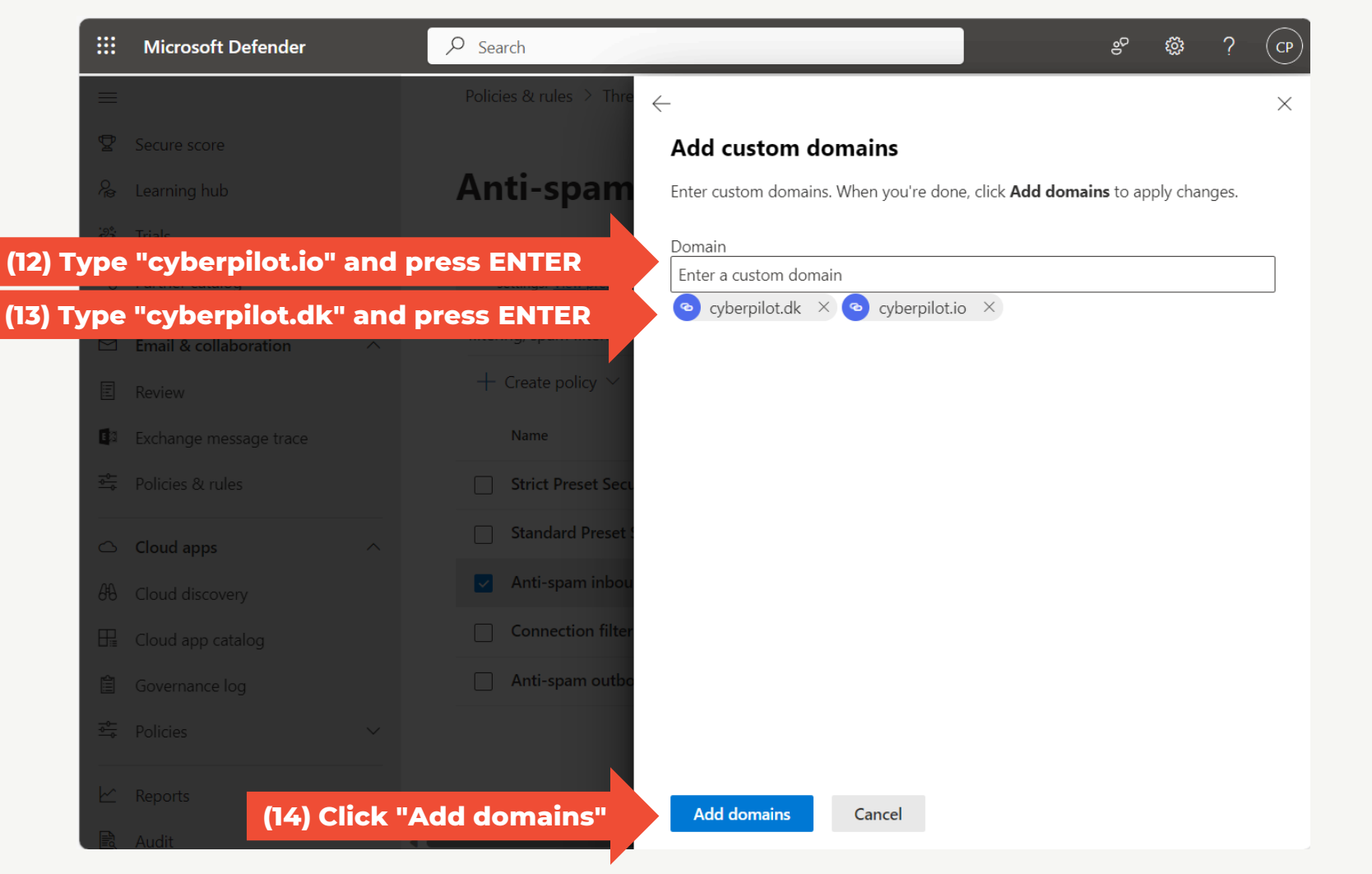

#### Step 15: Click "Done" Step 16: Click "Save"

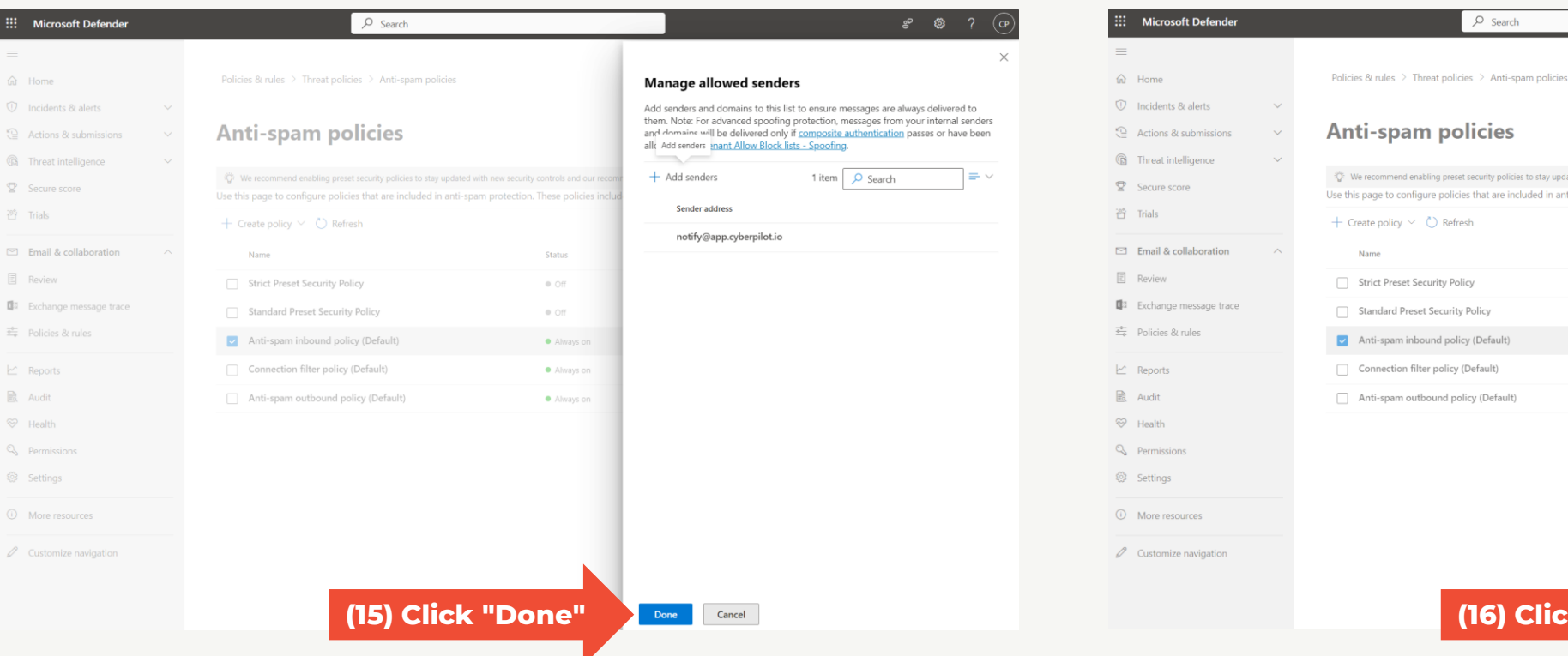

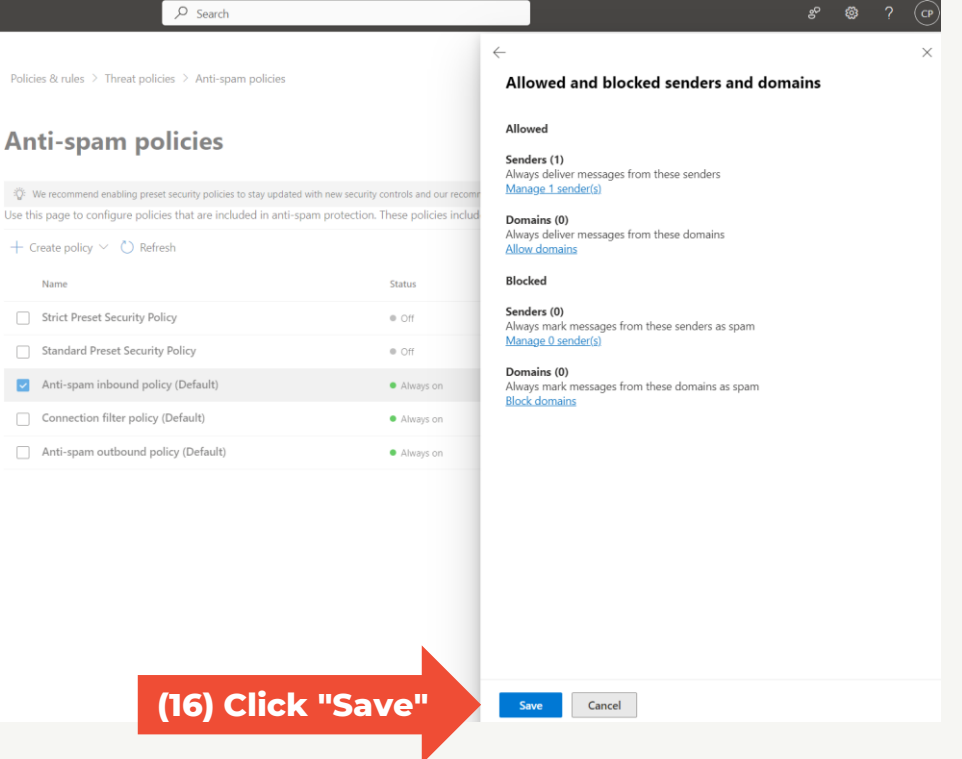

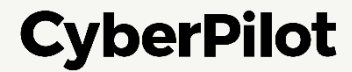

#### Step 17: Click on "Close"

You have now whitelisted emails from notify@app.cyberpilot.io, cyberpilot.dk and cyberpilot.io to ensure that emails from CyberPilot will not end up in your spam folders

Slide 33

CyberPilot

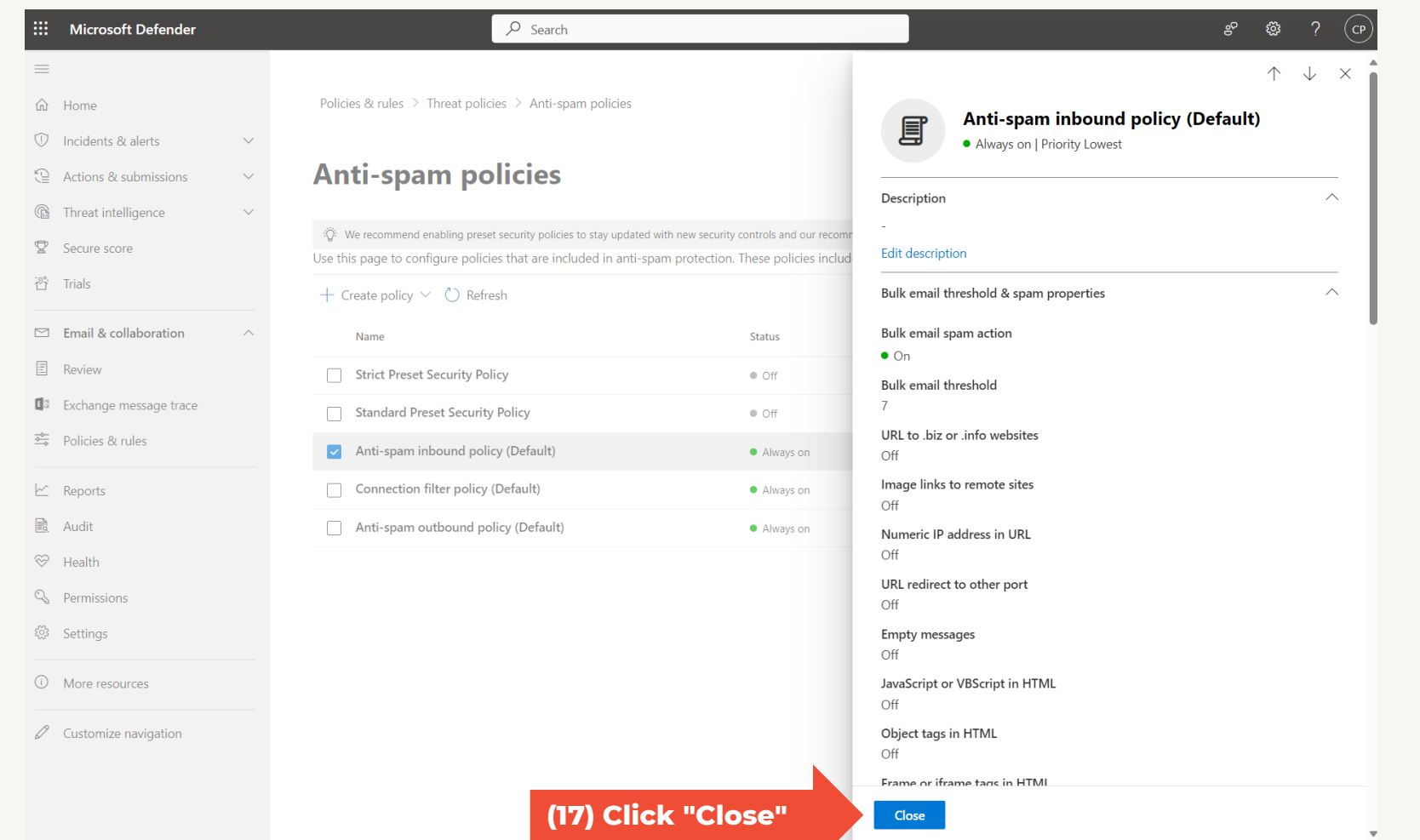

## **4** Notify CyberPilot that you are ready for final migration step

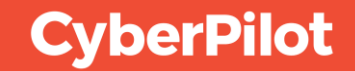

## Notify CyberPilot that you are ready for the final migration step

When you have confirmed that you can login to the new platform using SSO and have whitelisted our emails you are ready for the final migration step.

In the mail you received from us, there is a link to a form where you can confirm that you are ready for the next migration step and propose a date for this.

| Yes                            |                                                        |                                                                                 |
|--------------------------------|--------------------------------------------------------|---------------------------------------------------------------------------------|
| ⊖ No                           |                                                        |                                                                                 |
| The date n<br>CyberPilot<br>03 | nust be before April 1st and cannot be a weekend. Plea | ise note that this is your preferred date and a final date will be confirmed by |
|                                |                                                        |                                                                                 |
| Cuba                           |                                                        |                                                                                 |

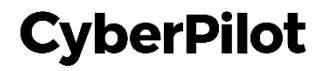

## **9** Day of final migration step

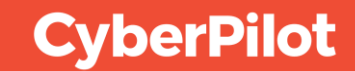

## Day of final migration step

The day we complete the migration you and all your users receive a welcome to the new platform mail.

In eFront you may have both a normal user and an admin user. In the CyberPilot App you only have one user. You will therefore only receive one welcome mail.

From this day you and your users must login to https://\*\*\*.app.cyberpilot.io/ (replace \*\*\* with the subdomain assigned to your company.)

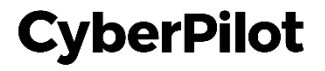

#### LOGGING IN TO THE CYBERPILOT APP

**Step 1:** Open the welcome email you have received from CyberPilot **Step 2:** Click on "Login to the new platform"

#### Hey, Peter We have some exciting news to share with you. We have a new platform where you'll take all your CyberPilot awareness training courses from now on. Our cool new site is waiting for you. You can continue logging in to the platform using your Microsoft credentials. (2) Click on the link and login to the CyberPilot App Login to the new platform You can see all the courses you've already completed, plus the ones that still need your attention. It'll all be there waiting for you. 🚀 📃 By the way, if you bookmarked or saved the URL to CyberPilot's awareness training, you should replace it with this new one: https:// .cyberpilot.io/ Best regards, The CyberPilot Team You can't unsubscribe from this email. If you think you have received this email by mistake, please contact a manager in your organization. If you have any questions about why you're receiving this message, please contact the person in your organization responsible for your security awareness training. For technical assistance, reach out to us at support@cyberpilot.io CyberPilot support@cyberpilot.io +45 32 67 26 26

#### **CyberPilot**

#### **Step 3:** Login with your company email and password Note: If you have two users in eFront (the old platform) please login with the user that have your email as username.

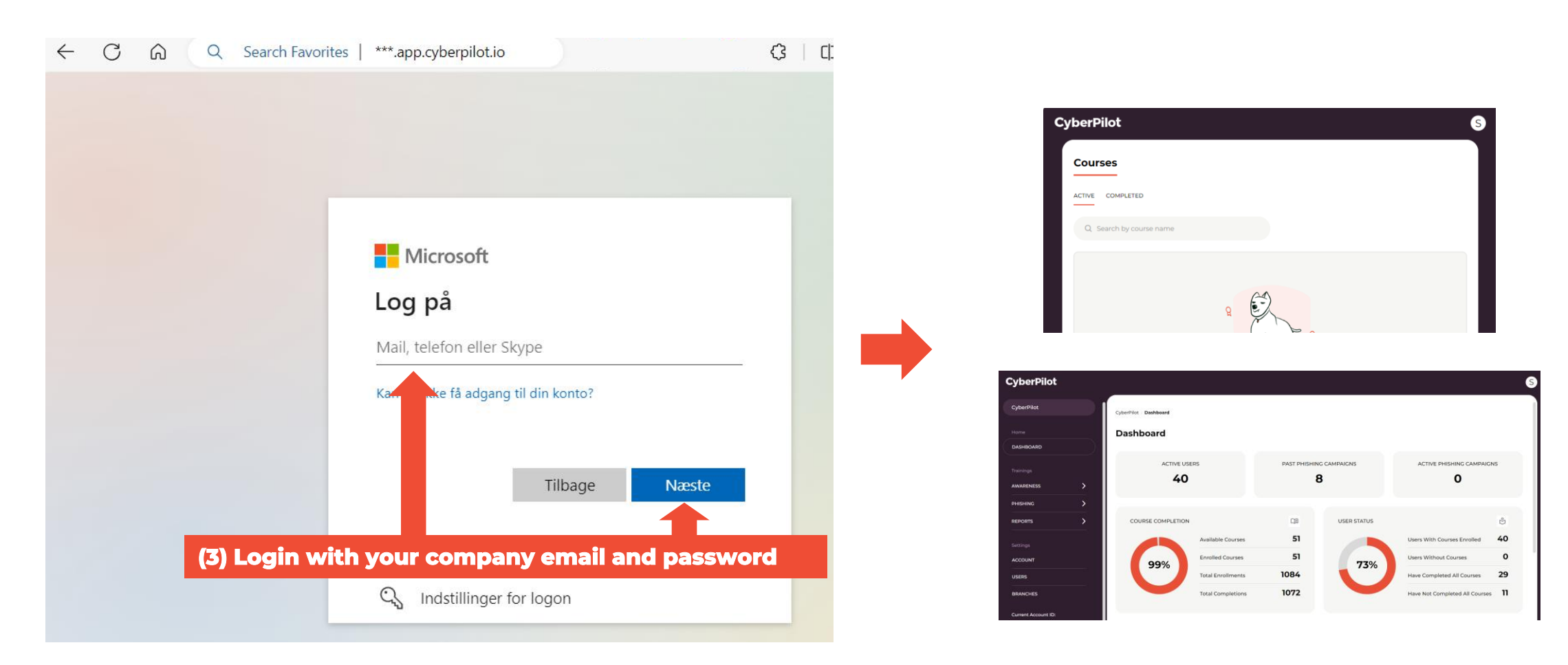

**CyberPilot** 

Slide 40

#### **CYBERPILOT APP ADMINISTRATION**

**Step 4:** Click on the user icon **Step 5:** Click on "Go to Admin"

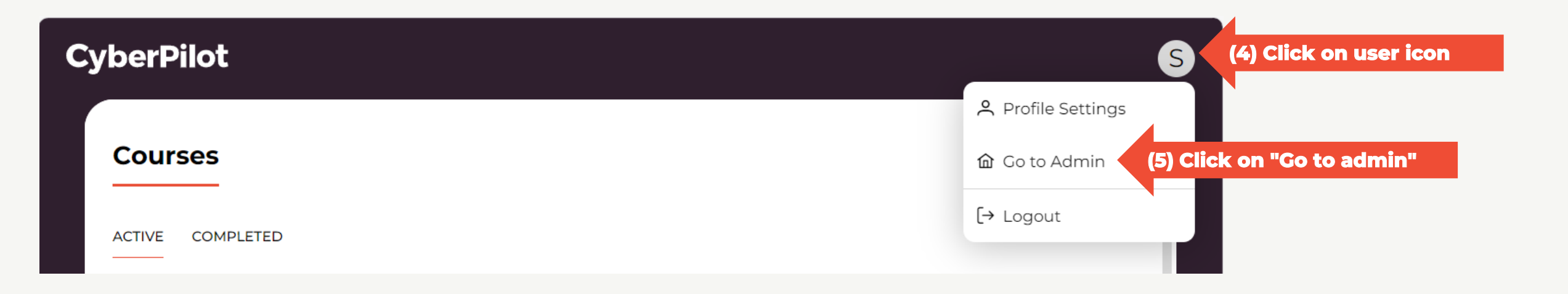

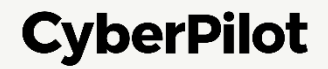

#### **CYBERPILOT APP ADMINISTRATION**

At <u>https://www.cyberpilot.io/cyberpedia/introduction-to-cyberpilots-new-platform</u> we have prepared an introduction video for you.

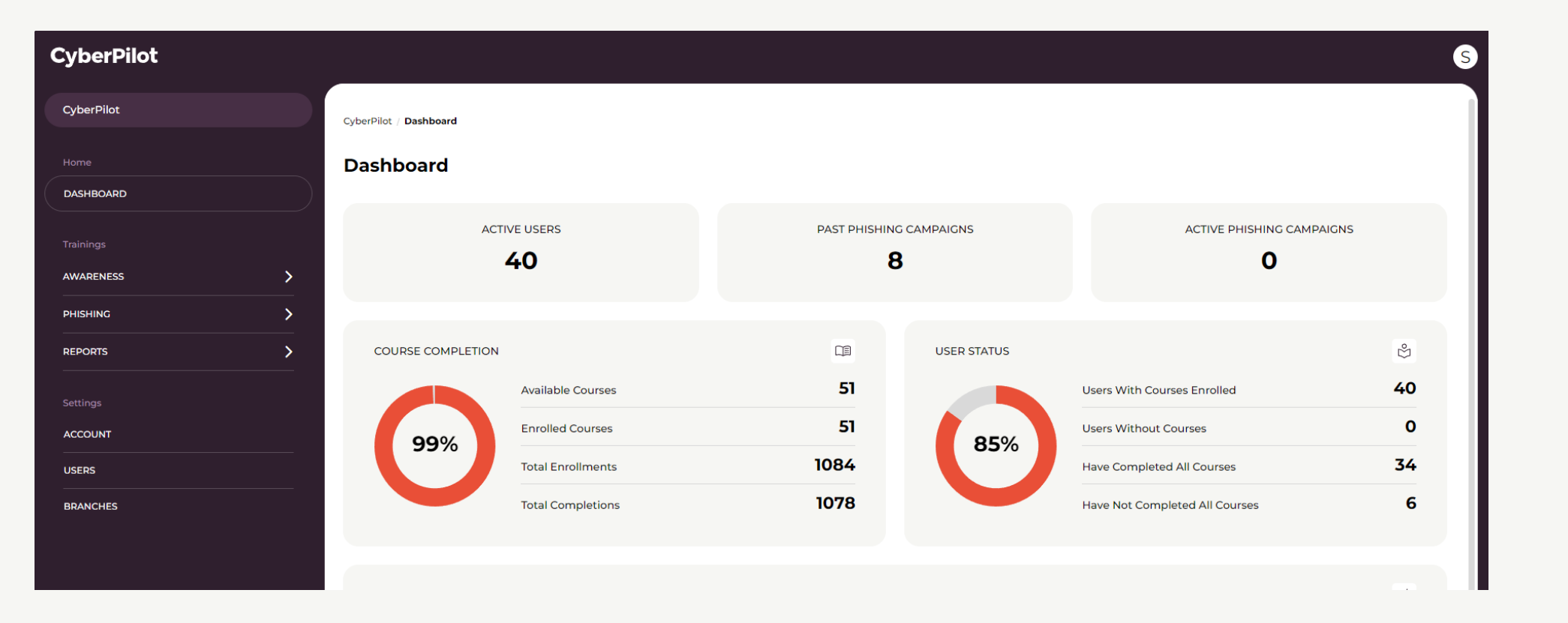

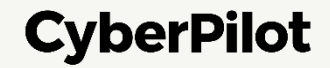

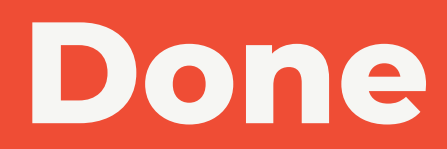

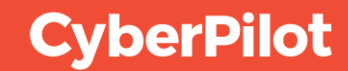